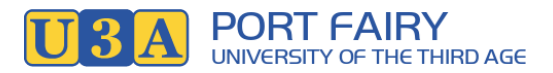

## Membership System (U-MAS for Members) - How to Reset a Password

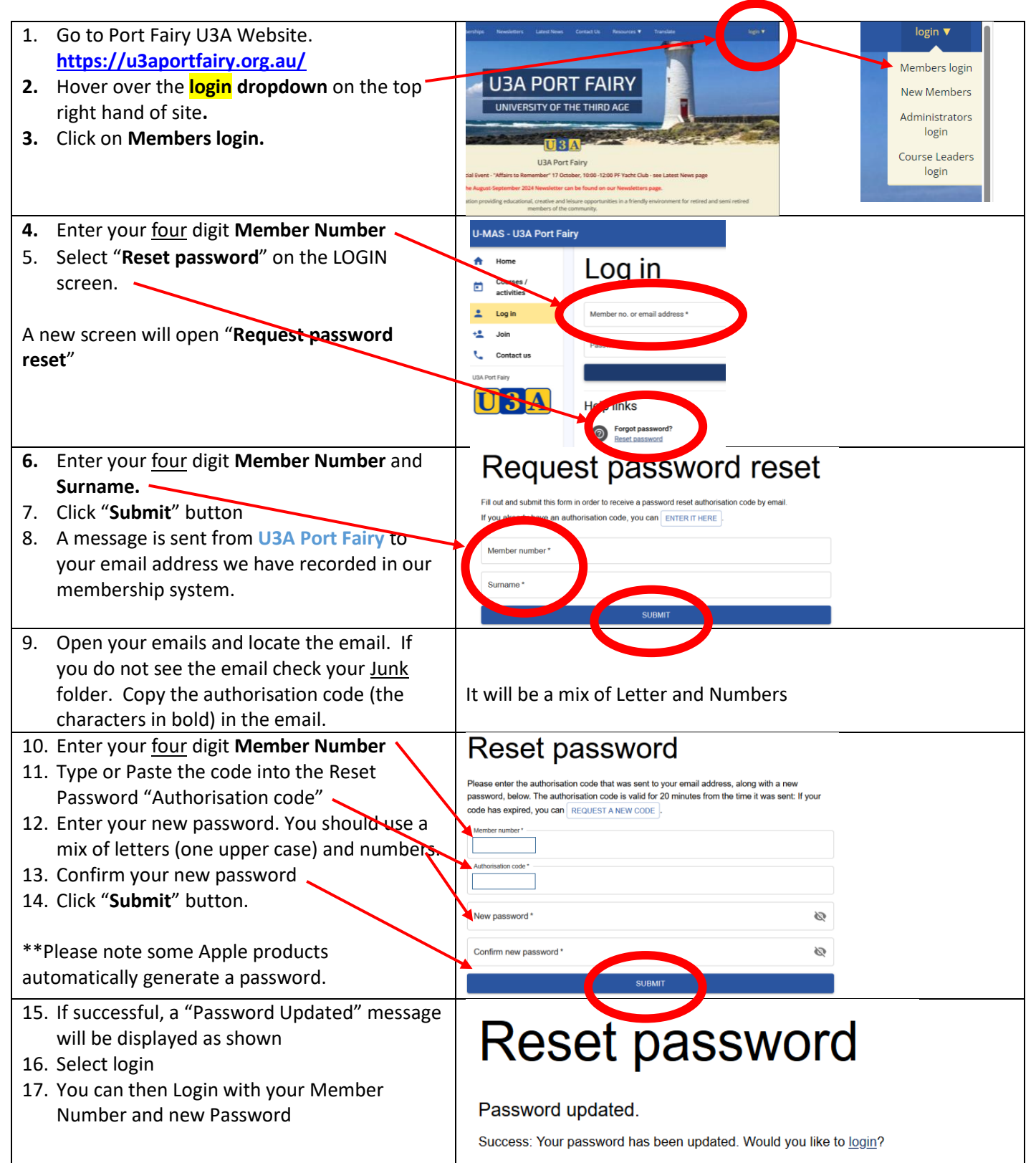